# **GVL-S1 Backup Server**

# 录音数据专用备份存储中心

## 使用说明书

● 非常感谢您购买本产品● 请阅读本使用说明书

V 1.7

技声语音软件 (上海)有限公司

Tel: 021-5448 3741

#### www.eletech.com.cn

©2025 上海技声®版权所有

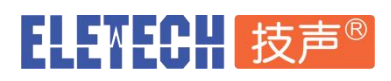

| <b>-</b> `, | 系统概述及包装      | 2  |
|-------------|--------------|----|
| 二,          | 系统默认设置及开机    | 3  |
| Ξ,          | WEB 管理界面     | 4  |
|             | 1. 浏览器账号登录   | 4  |
|             | 2. WEB 管理主界面 | 5  |
|             | 3. 历史录音调听    | 6  |
|             | 4. 系统参数设置    | 7  |
|             | 5. 播放录音及下载   | 9  |
|             | 6. 账号权限管理    | 9  |
|             | 7. 修改登录密码    | 11 |
|             | 8. 系统升级      | 12 |
| 四、          | 关机           | 13 |
| 五、          | 技术支持及联系方式    | 13 |

## ELEWECH 技声®

#### 一、系统概述及包装

GVL-S1<sup>™</sup>是上海技声®推出的全新一代 Linux 嵌入式录音数据专用备份存储中心。支持 VLANSD/LOGMaster 系列 前端录音仪自动同步录音数据到本专用存储中心集中存储。本存储中 心提供基于 Web 的远程登录、录音查询、播放、下载、帐号管理等功能。

GVL-S1 采用无风扇无噪音的微型壳体设计, 内置 Intel 多核心多线程低功耗 CPU 及高速双干兆以 太网口。 出厂可选配置 512GB / 960GB 或以上固态存储介质,使得录音历史数据自动循环存储 时间可达数千小时到 10 万小时以上。

系统内置跨平台的 GVL™ 录音管理软件系统 ,客户端支持运行于 Windows / Mac OS / Linux 及移动端 Android / iOS 等与标准 HTML5 兼容的 Web 浏览器.支持远程登录访问 WEB 界面,实现对录音历史数据的远程查询调听及帐号管理等功能.

GVL™录音管理平台软件具备丰富的 API 接口(需授权),可显著节省与第三方软件平台集成的二次 开发时间.

API 接口采用流行的标准 HTTP 通讯协议,以 JSON 数据格式交换信息,易用且易于扩展. API 功能包括设备状态检查及录音查询播放下载等.

包装内容:

- 1. GVL-S1 迷你主机 × 1
- 2. AC 220V 电源适配器 × 1

## ELEWECH 技声®

### 二、系统默认设置及开机

- 1. 出厂默认网络设置
  - LAN1 (建议用于连接录音仪网段)
  - IP 地址: 192.168.1.200
  - 子网掩码: 255.255.255.0
  - LAN2 (建议用于与用户客户端计算机访问)
  - IP 地址: 169.254.1.200
  - 子网掩码: 255.255.0.0

#### 2. 默认 WEB 登录帐号

- 用户名: admin
- 默认密码: 123

3.开机

请使用附件内的电源适配器一端连接 AC 电源插座,另一端连接到主机后面板的 DC 12V 输入 接口。短按前面板上电源键开启本系统,本系统启动过程需大约1分钟左右。

# ELENECH 技声®

### 三、WEB 管理界面

请使用兼容 HTML5 版本的浏览器 , 比如 Google Chrome , 火狐 FireFox , 微软 EDGE 等。 请在浏览器地址栏输入服务器 IP 地址 : <u>http://192.168.1.200</u>

根据登录页面提示输入用户名: admin, 默认密码: 123, 即可登录 WEB 管理平台。

## 1. 浏览器账号登录

| 用户名 |    |    |
|-----|----|----|
| 密码  |    |    |
|     | 登录 |    |
|     |    | (? |

本系统会自动记住浏览器的登录状态,同一个浏览器 48 小时内再次访问无须重复人工登录。 若用户希望立即登出,请按右上角"注销"即可。

GVL Backup Server 录音管理

💄 admin 🔹 🕣 注销

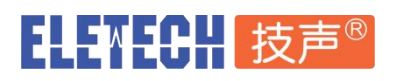

## 2. WEB 管理主界面

以管理员 admin 账号登录后将看到下面的导航界面,由此可进入对应的功能。如果非 admin 账号登录,将只能看到属于本用户可用的入口。

| 历史录音调      | 师                                                           |
|------------|-------------------------------------------------------------|
| Q          | 设定筛选条件,对设备中已有录音进行查询、查听和<br>录音文件下载。                          |
| 录音统计报      | 3夷                                                          |
|            | 历史录音笔数及时长统计报表。<br>•                                         |
| 系统参数设      | )害                                                          |
| <b>0</b> 0 | 系统软件版本、存储状态查看,NTP服务器,自动回<br>删等全局设定。                         |
| 账号权限管      | 理                                                           |
| 202        | 创建、维护或者删除系统用户账号。可给账号分配线<br>路权限,也可暂停/启用账号登录。                 |
| 修改登录密      | 码                                                           |
| Q.         | 修改当前登录账户的密码。                                                |
| 系统升级重      | ie                                                          |
|            | 更新系统语言, 重启系统, 升级系统软件到新版本,<br>格式化存储介质, 此功能必须由授权的系统管理员操<br>作。 |

👤 admin

→〕注销

**...** 

## 3. 历史录音调听

### 

今天 / 昨天 / 最近 3 天 / 最近 7 天 / 最近 30 天 / 输入时间范围

### ◆ 支持进阶过滤查询:

来电/外拨号码 / 时长 / 接听 / 外呼

GVL Backup Server 录音管理

#### 历史录音查询 < 返回主功能菜单

| <br>                                     |      |    | 近洋   |          | 」1月12日 ▼ |    |            |     |   |     | 笪间 |    |   |    |    |  |
|------------------------------------------|------|----|------|----------|----------|----|------------|-----|---|-----|----|----|---|----|----|--|
| 土印 日 日 日 日 日 日 日 日 日 日 日 日 日 日 日 日 日 日 日 | 2017 | 11 | 05   |          | 时:分:秒    | 00 |            | 00  |   | 00  |    |    |   |    |    |  |
| <b>掠时间 年/月/日</b>                         | 2020 | 11 | 05   |          | 时:分:秒    | 23 |            | 59  |   | 59  |    |    |   |    |    |  |
| 来电/外拨号码                                  |      |    | □时长  | >= 🗸     | 15       | 秒  | □呼         | 叫方向 | 接 | 听 🗸 |    | 重置 |   | 过滤 |    |  |
|                                          |      |    | - 11 | tR04tt5# | 时间排运     |    | <i>"</i> 1 | 2   | 3 | 4 5 | 6  | 7  | 8 | 9  | 10 |  |

| 编号       | 通道   | 用户                 | 通道号码     | 开始时间                | 时长   | 呼叫方向  | 来电/外拨号码       | 播放/下载       |
|----------|------|--------------------|----------|---------------------|------|-------|---------------|-------------|
| 800      | 1    | 外线1                | 54483741 | 2018-12-14 14:46:59 | 54   | 外呼    | 13942617806   | <b>4</b> 1) |
| 799      | 7    | Maggie <u>业务分机</u> | 203      | 2018-12-14 14:46:57 | 56   | 外呼    | 9013942617806 | <b>4</b> 1) |
| 798      | 5    | Xiao               | 204      | 2018-12-14 14:44:16 | 11   | 外呼    | #17           | <b>4</b> 1) |
| 797      | 5    | Xiao               | 204      | 2018-12-14 14:39:45 | 12   | 外呼    | #17           | <b>■</b> 1) |
| - Carrow | 1922 | 02328              | 1802503  |                     | 1220 | 11000 | <u>1938</u>   |             |

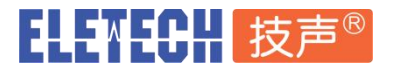

## 4. 系统参数设置

| 系统参数设置 | <返回主功能菜单 |
|--------|----------|
|--------|----------|

| 系统软件版本:    | 3.6_0d_3.21_20241009        |
|------------|-----------------------------|
| 系统当前时间:    | 2025-05-06 21:50:10 同步浏览器时间 |
| 存储文件系统     | ext4                        |
| 录音笔数:      | 14725                       |
| 总空间:       | 114.1 GiB                   |
| 已用空间:      | 4.7 GiB                     |
| 剩余空间:      | 90.6 GiB                    |
| 比例图:       | 16%                         |
| 总录音时间:     | 142 <mark>12</mark> 小时      |
| 已用录音时间:    | 700 小时                      |
| 剩余录音时间:    | 11809 小时                    |
| 网络参数 💿     |                             |
| 服务器名称:     | GVL Backup Server Linux     |
| LAN1 IP:   | 192.168.1.200               |
| LAN1 子网掩码: | 255.255.255.0               |
| LAN1 网关:   | N/A                         |
| LAN1 MAC:  | 00:e2:69:67:71:ec           |
| LAN2 IP:   | 169.254.1.200               |
| LAN2 子网掩码: | 255.255.0.0                 |
| LAN2 网关:   | 169.254.73.254              |
| LAN2 MAC:  | 00:e2:69:67:71:eb           |
| DNS:       | 223.5.5.5                   |
| NTP客户端     |                             |
| NTP服务器:    | ✓ 169.254.73.253            |
| NTP端口:     | 123                         |
| 校对周期(秒):   | 3600                        |
| 时区:        | 8                           |
| 备份服务器参数    |                             |
| 服务器IP: Dis | sabled                      |
| 服务器端口: Dis | abled                       |
| 存储参数       |                             |
| 存储介质:      | SATA / USB 🗸                |
| 存储天数(未设定): | -1                          |
| 自循环预留百分比:  | 10                          |
|            |                             |

# ELENECH 技声®

#### 修改网络参数

请点击网络参数后面的蓝色按钮进入 IP 修改界面。本专用存储中心具备 LAN1 和 LAN2 两个网络接口,两个网络接口需分配不同的网段 IP 地址.

建议分配如下:

LAN1 建议配置录音专用网段,同步录音仪的数据,如此可获得高的专网安全性。

LAN2 建议配置本地局域网段,实现 WEB 客户端登录本系统进行查询调听管理等功能。

| 网络参数           | э |
|----------------|---|
| LAN1 IP:       |   |
| 192.168.1.200  |   |
| LAN1 子网掩码:     |   |
| 255.255.255.0  |   |
| LAN2 IP:       |   |
| 169.254.1.200  |   |
| LAN2 子网掩码:     |   |
| 255.255.0.0    |   |
| LAN2 网关:       |   |
| 169.254.73.254 |   |
| DNS:           |   |
| 223.5.5.5      |   |

#### 提示:

- 1) 建议每次只修改一个网口的 IP 地址,比如先修改 LAN1 IP 然后验证修改生效再修改 LAN2 IP。 (请确保您用于设置的 PC 的 IP 地址与所连接的本系统网口的 IP 地址属于同网段)
- 2) 正常情况下修改 IP 地址将立即生效无需重启本系统。
- 3) 点击确定前请确保您输入的 IP 地址有效合法(不可留空), 否则系统可能无法正常工作。

#### NTP 客户端设置

| NTP服务器:  | ✓ 169.254.73.253 |  |
|----------|------------------|--|
| NTP端口:   | 123              |  |
| 校对周期(秒): | 3600             |  |

请根据实际网络环境配置 NTP 服务器地址。

## 5. 播放录音及下载

#### ♦ WEB 播放波形显示

ELETECH 技声®

◆ 暂停播放/恢复播放/快速播放/慢速播放

0.7X, 1.0X, 1.5X, 2.0X 倍速播放

◆ 单次播放 / 单条循环 / 自动续播

#### ◇ 下载录音文件到本地

◇ 快速分享录音记录链接(无需下载即可分享给同一网络下的其它电脑访问)

| L Ba                                                                                             | ackup                                      | Server 录音管理                                  |                                       |                                                                                                    |                              |                                          |                                                                                                    | 🛛 🖌 👤 a         | dmin 🔹 🗄                        |
|--------------------------------------------------------------------------------------------------|--------------------------------------------|----------------------------------------------|---------------------------------------|----------------------------------------------------------------------------------------------------|------------------------------|------------------------------------------|----------------------------------------------------------------------------------------------------|-----------------|---------------------------------|
| 招                                                                                                | 動                                          |                                              |                                       |                                                                                                    |                              |                                          |                                                                                                    |                 | ×                               |
| 5<br>1                                                                                           | 当前: 编                                      | <b>号 799</b> 开始时间                            | ] 2018-12-1                           | 4 14:46:57                                                                                                    |                              |                                          |                                                                                                    |                 | C                               |
|                                                                                                  |                                            | ha                                           |                                       | indus and                                                                                                    |                              |                                          | hi de terre de la companya de la companya de la companya de la companya de la companya de la companya de la com | e ferfie ale il | hill hard                       |
| 0                                                                                                | 1                                          | 10                                           |                                       | 20                                                                                                    | 30                           |                                          | 40                                                                                                    | 50              |                                 |
|                                                                                                  | 语音转到                                       | 5                                            |                                       |                                                                                                    |                              |                                          |                                                                                                    |                 | _                               |
|                                                                                                  | 语音转环                                       | 5 用户                                         | 通道号码                                  | 开始时间                                                                                                    | 时长                           | 呼叫方向                                     | 来电/外拨号码                                                                                                    |                 | 关闭》                             |
|                                                                                                  | 语音转 <sup>1</sup><br>通道<br>1                | 弓<br>用户<br>外线1                               | 通道号码<br>54483741                      | 开始时间<br>2018-12-14.14:46:59                                                                                                    | 时长                           | 呼叫方向                                     | 来电/外拨号码<br>13942617806                                                                                          |                 | 关闭 »<br>播放/下载<br>◄)             |
|                                                                                                  | 语音转 <sup>3</sup><br>通道<br>1<br>7           | F<br>用户<br>外线1<br>Maggie业务分机                 | 通道号码<br>54483741<br>203               | 开始时间<br>2018-12-14 14:46:59<br>2018-12-14 14:46:57                                                                                           | 时长<br>54<br>56               | <b>呼叫方向</b><br>外呼<br>外呼                  | 来电/外拨号码<br>13942617806<br>9013942617806                                                                         |                 | 关闭<br>播放/下载<br>◄)<br>■)         |
| 6<br>6<br>7<br>7<br>7<br>7<br>7<br>7<br>7<br>7<br>7<br>7<br>7<br>7<br>7<br>7<br>7<br>7<br>7<br>7 | 语音转 <sup>4</sup><br>通道<br>1<br>7<br>5      | F<br>用户<br>外线1<br>Maggie业务分机<br>Xiao         | 道道号码<br>54483741<br>203<br>204        | 开始时间           2018-12-14 14:46:59           2018-12-14 14:46:57           2018-12-14 14:44:16                                               | 时长<br>54<br>56<br>11         | 呼叫方向       外呼       外呼                   | <b>来电/外拨号码</b><br>13942617806<br>9013942617806<br>#17                                                           |                 | 关闭 »<br>播放/下载<br><)<br><)<br><) |
| ·<br>第号<br>000<br>98<br>97                                                                       | 语音转 <sup>4</sup><br>通道<br>1<br>7<br>5<br>5 | F<br>用户<br>外线1<br>Maggie业务分机<br>Xiao<br>Xiao | 道道号码<br>54483741<br>203<br>204<br>204 | <ul> <li>开始时间</li> <li>2018-12-14 14:46:59</li> <li>2018-12-14 14:46:57</li> <li>2018-12-14 14:44:16</li> <li>2018-12-14 14:43:45</li> </ul> | ■ 時长<br>54<br>56<br>11<br>12 | 呼叫方向       外呼       外呼       外呼       外呼 | 来电/外拨号码<br>13942617806<br>9013942617806<br>#17<br>#17                                                           |                 | 关闭                              |

### 6. 账号权限管理

仅限管理员 admin 使用,可创建、维护或者删除系统用户账号,可给账号分配线路权限,也可暂 9

# ELENECH 技声®

### 停/启用账号登录,重置密码。

| 账号   | xiao |     |        | ~        |
|------|------|-----|--------|----------|
| 状态   | ☑启用  |     |        |          |
| 线路权限 | 权限   | 通道  | 通道名称   | 通道号码     |
|      |      | Ch1 | 外线1    | 54483741 |
|      |      | Ch2 | 外线2    | 54483742 |
|      |      | Ch3 | 外线3    | 54483743 |
|      |      | Ch4 | David  | 209      |
|      |      | Ch5 | Xiao   | 204      |
|      |      | Ch6 | zhou   | 206      |
|      |      | Ch7 | Maggie | 203      |
|      |      | Ch8 | 無繩話機   | 202      |

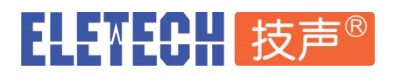

## 7. 修改登录密码

进入"修改登录密码"界面,每个用户可以修改自己的登录密码。

| 用户名: admin |         |
|------------|---------|
| 原用户密码:     |         |
| 新用户密码:     |         |
| 再次输入新密码:   | ]       |
|            | (b) = t |

## 8. 系统升级

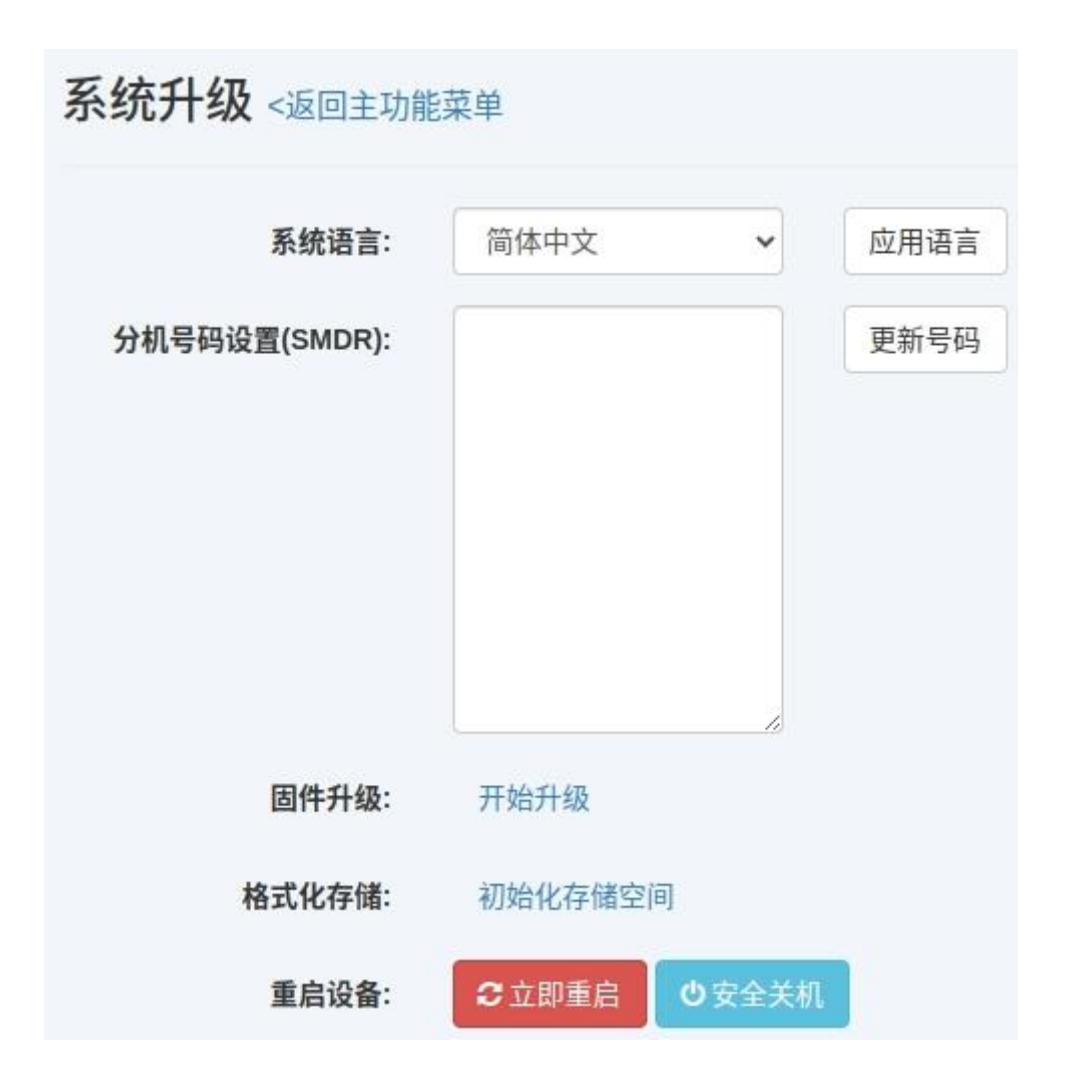

进入"系统升级"页面,可以实现系统界面语言切换、分机号码设置(SMDR)、固件升级、初始 化存储空间、重启系统,安全关机等功能。

系统语言切换后请按照提示按"CTRL+F5"刷新当前界面。

如需进行"分机号码设置 SMDR"、"固件升级"、"格式化存储"等操作请您先联系上海技声工程师以获得必要的授权与支持。

"立即重启"可实现本系统的热重启操作,您需要按照提示输入管理员密码 999.

#### www.eletech.com.cn

# ELENECH 技声®

### 四、关机

请进入"系统升级重启"界面,点击下方的"安全关机"按钮并输入管理员密码 999 即可安全的 关闭本系统。待看到主机电源按键灯熄灭后就可以断开本机的电源。

如遇到特殊情况,比如无法登录本系统等,您可以通过短按电源按钮进行关机操作,此方法不适合 作为常规关机操作。

### 五、技术支持及联系方式

技声语音软件 (上海)有限公司

- 电话: 021-5448 3741
- 邮箱: market@eletech.com.cn
- 官网: www.eletech.com.cn

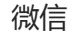

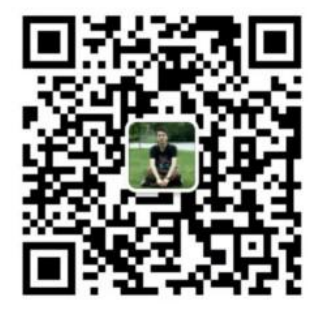